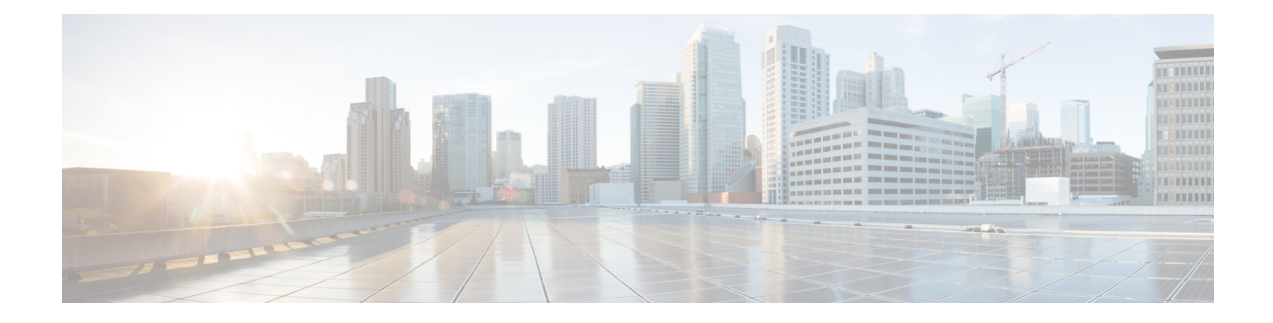

# **Configuring Fabric In a Box for Wired Devices**

A remote office or a branch office necessitates the design of a small fabric site. It could be a site with less than 200 endpoints and less than five virtual networks. In such cases, use a fabric in a box design. Fabric in a box is a single device that is configured as a border node, a control plane node and an edge node. This single device can be a switch with hardware stacking, or with StackWise Virtual deployment.

The following platforms support fabric in a box:

- Cisco Catalyst 9300 Series Switches
- Cisco Catalyst 9400 Series Switches
- Cisco Catalyst 9500 Series Switches

This section describes the configuration of a fabric in a box for small sites.

- How to Configure Fabric in a Box, on page 1
- Configuration Example for a Fabric in a Box Device, on page 30
- Verify Fabric in a Box, on page 35

### How to Configure Fabric in a Box

Use the Fabric in a box construct for smaller sites or remote branch deployments.

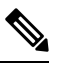

Note Before you begin, ensure that the underlay network links are configured for routed access connectivity.

| Step   | Task           | Purpose                                                                                                    |
|--------|----------------|----------------------------------------------------------------------------------------------------|
| Step 1 | Configure VRFs | Configure a VRF to support IPv4 and IPv6 routing tables.                                                                                                    |
|        |                | VRF maintains the routing and forwarding<br>information for devices within a virtual network.<br>A VRF instance has its own IP routing table, a<br>forwarding table, and one or more interfaces<br>assigned to it. The VRF tables help the routing<br>device reach the locator address space. |

| Step   | Task                              | Purpose                                                                                                    |
|--------|-----------------------------------|----------------------------------------------------------------------------------------------------|
| Step 2 | Configure Layer 3 Handoff         | Configure the interface on the device for external connectivity and Layer 3 handoff.                                                                                                    |
| Step 3 | Configure Device Tracking         | Configure Switch Integrated Security Features<br>based (SISF-based) device tracking to track the<br>presence, location, and movement of endpoints in<br>the fabric.                                                                                                    |
|        |                                   | SISF snoops traffic received by the device, extracts device identity (MAC and IP address), and stores them in a binding table.                                                                                                    |
| Step 4 | Configure VLAN                    | Configure VLANs to segment your network and achieve traffic isolation between the segments.                                                                                                    |
| Step 5 | Configure SVI Interface           | Configure an SVI interface for each VLAN. A<br>Switched Virtual Interface (SVI) interface is a<br>VLAN interface that allows traffic to be routed<br>between the VLANs.                                                                                                    |
|        |                                   | DHCP Snooping on a VLAN enables<br>DT-PROGRAMMATIC policy that supports<br>onboarding of DHCPv4 hosts.                                                                                                    |
| Step 6 | Configure DHCP Relay and Snooping | Configure the fabric in a box device as a DHCP<br>relay agent to relay the DHCP traffic between<br>fabric endpoints and DHCP server.                                                                                                    |
| Step 7 | Configure LISP                    | • Set up the Ingress Tunnel Router (ITR) and<br>Proxy Ingress Tunnel Router (PITR)<br>functionalities for both IPv4 and IPv6 address<br>families. An ITR or PITR encapsulates and<br>forwards the incoming packets across the<br>overlay either to a fabric edge node or to the<br>external network, depending on the<br>destination. |
|        |                                   | • Set up the Egress Tunnel Router (ETR) and<br>Proxy Egress Tunnel Router (PETR)<br>functionalities for both IPv4 and IPv6 address<br>families. An ETR or PETR decapsulates the<br>LISP VXLAN-encapsulated packets and<br>sends them to the endpoint.                                                                                 |
|        |                                   | • Configure a Map Server to receive and store the endpoint registrations.                                                                                                    |
|        |                                   | • Configure a Map Resolver to resolve a lookup request for route to destination endpoints.                                                                                                    |
|        |                                   | • Define this border node as a default ETR and map the default route for each VRF.                                                                                                    |

| Step    | Task                                                      | Purpose                                                                                                    |
|---------|-----------------------------------------------------------|----------------------------------------------------------------------------------------------------|
| Step 8  | Configure Layer 3 VNI and Segment for Default Instance    | In a LISP VXLAN fabric, the VXLAN-GPO header has a VNI field that serves as an identifier                                                                                                    |
|         | Configure Layer 3 VNI for<br>User-Defined VRF             | of a specific virtual network. VXLAN VNI helps<br>carry the macro segmentation information within<br>the fabric site. A Layer 3 VNI identifies a Layer<br>3 overlay segment.                                  |
|         |                                                           | • Configure Layer 3 VNI for the Default<br>Instance. The default instance is used to<br>connect the network infrastructure elements<br>like Access Points and Layer 2 switches to<br>the fabric access layer. |
|         |                                                           | • Configure Layer 3 VNI for VLANs in user-defined VRF.                                                                                                    |
|         | Configure Layer 2 VNI for Default<br>Instance, on page 24 | A Layer 2 VNI identifies a Layer 2 overlay segment.                                                                                                    |
|         | Configure Layer 2 VNI for<br>User-Defined VRF, on page 25 | Configure Layer 2 VNI for the Default Instance.                                                                                                    |
|         |                                                           | Configure Layer 2 VNI for the User-Defined VRF.                                                                                                    |
|         |                                                           | Configuring Layer 2 VNI programmatically<br>enables these first-hop-security policies on the<br>VLANs: LISP-DT-GUARD-VLAN and<br>LISP-AR-RELAY-VLAN.                                                          |
|         |                                                           | LISP-DT-GUARD-VLAN policy mitigates IP theft, MAC theft and DOS attacks.                                                                                                    |
|         |                                                           | LISP-AR-RELAY policy helps in converting ARP broadcast and Neighbor Solicitation (NS) multicast packets to unicast.                                                                                           |
| Step 9  | Configure BGP                                             | Configure Border Gateway Protocol (BGP) for route exchange with the external network.                                                                                                    |
| Step 10 | Configure Route-Map                                       | Configure a prefix list and route map for<br>redistribution and route leaking between the global<br>routing table (GRT) and the VRF.                                                                          |

| Step    | Task                                                                                            | Purpose                                                                                                    |
|---------|-------------------------------------------------------------------------------------------------|----------------------------------------------------------------------------------------------------|
| Step 11 | Verify the configurations on the fabric<br>in a box device using these <b>show</b><br>commands: |                                                                                                    |
|         | show lisp session                                                                               | Displays the details of the LISP sessions that are established on the device.                                                                                                    |
|         | show lisp locator-set                                                                           | Displays the locator set information.                                                                                                    |
|         | show ip interface brief                                                                         | Displays the usability status of all the interfaces that are configured on the device.                                                                                                    |
|         |                                                                                                 | Filter the output to view the dynamically created LISP interfaces, using the <b>show ip interface brief</b>   <b>i LISP</b> command.                                                                                                    |
|         | show lisp instance-id <i>instance-id</i> ipv4<br>show lisp instance-id <i>instance-id</i> ipv6  | Displays the details of each of the LISP IPv4 or IPv6 instances that are configured on the device.                                                                                                    |
|         |                                                                                                 | Use this command to view the operational status<br>of the IPv4 or the IPv6 address family under each<br>instance-id. This includes the status of the<br>database, map-cache, publication entries, site<br>registration entries, and so on. |
|         | show lisp instance-id instance-id<br>ethernet server                                            | Displays the LISP site registration information<br>such as the site name, the node that registered last,<br>status of the site, and the EID prefixes that are<br>associated with the site.                                                 |
|         | show lisp instance-id instance-id                                                               | Displays the database mappings on the device                                                                                                    |
|         | ethernet database                                                                               | Use this command to check EID table for a given VLAN                                                                                                    |
|         | show ip route vrf vrf                                                                           | Displays the route table that is created on the node for a given VRF.                                                                                                    |
|         | show lisp platform                                                                              | Displays the limits of the given platform or the device.                                                                                                    |
|         |                                                                                                 | This command shows the LISP instance limits,<br>Layer 3 limits, Layer 2 limits, and the supported<br>configuration style on the device.                                                                                                    |
|         |                                                                                                 | Use this command to understand the limits of the device and plan its usage and role in the fabric.                                                                                                    |

## **Configure VRFs**

To configure VRFs on the fabric in a box device, perform this task:

|        | Command or Action                                            | Purpose                                                                                    |
|--------|--------------------------------------------------------------|--------------------------------------------------------------------------------------------|
| Step 1 | enable                                                       | Enables privileged EXEC mode.                                                              |
|        | Example:                                                     | Enter your password, if prompted.                                                          |
|        | Device> enable                                               |                                                                                            |
| Step 2 | configure terminal                                           | Enters global configuration mode.                                                          |
|        | Example:                                                     |                                                                                            |
|        | Device# configure terminal                                   |                                                                                            |
| Step 3 | vrf definition vrf-name                                      | Configures a VRF table, and enters VRF                                                     |
|        | Example:                                                     | configuration mode.                                                                        |
|        | Device(config)# vrf definition VN3                           |                                                                                            |
| Step 4 | rd route-distinguisher                                       | Creates routing and forwarding tables for a VRF                                            |
|        | Example:                                                     | instance.                                                                                  |
|        | Device(config-vrf)# rd 1:4099                                |                                                                                            |
| Step 5 | address-family {ipv4   ipv6}                                 | Specifies the address family, and enters address                                           |
|        | Example:                                                     | family configuration mode.                                                                 |
|        | Device(config-vrf)# address-family ipv4                      | • <b>ipv4</b> : Specifies the address family as IPv4.                                      |
|        | <pre>Device(config-vrf)# address-family ipv6</pre>           | • <b>ipv6</b> : Specifies the address family as IPv6.                                      |
| Step 6 | route-target export                                          | Creates a list of export route target communities                                          |
|        | route-target-ext-community                                   | for the specified VRF. Enter either an AS<br>system number and an arbitrary number (xxx:y) |
|        | Example:                                                     | or an IP address and an arbitrary number                                                   |
|        | Device(config-vrf-af)# route-target<br>export 1:4099         | (A.B.C.D:y).                                                                               |
|        |                                                              | The <i>route-target-ext-community</i> value should                                         |
|        |                                                              | entered in the earlier step.                                                               |
| Step 7 | route-target import                                          | Creates a list of import route target communities                                          |
|        | route-target-ext-community                                   | for the specified VRF.                                                                     |
|        | Example:                                                     |                                                                                            |
|        | <pre>Device(config-vrf-af)# route-target import 1:4099</pre> |                                                                                            |
| Step 8 | exit-address-family                                          | Exits address family configuration mode, and                                               |
|        | Example:                                                     | enters VRF configuration mode.                                                             |
|        | <pre>Device(config-vrf-af)# exit-address-family</pre>        |                                                                                            |
| Step 9 | end                                                          | Returns to privileged EXEC mode.                                                           |
|        | Example:                                                     |                                                                                            |

| <br>Command or Action   | Purpose |
|-------------------------|---------|
| Device(config-vrf)# end |         |

## **Configure Layer 3 Handoff**

To configure Layer 3 handoff on a fabric in a box device, perform this task:

|        | Command or Action                                      | Purpose                                         |
|--------|--------------------------------------------------------|-------------------------------------------------|
| Step 1 | enable                                                 | Enables privileged EXEC mode.                   |
|        | Example:                                               | Enter your password, if prompted.               |
|        | Device> enable                                         |                                                 |
| Step 2 | configure terminal                                     | Enters global configuration mode.               |
|        | Example:                                               |                                                 |
|        | Device# configure terminal                             |                                                 |
| Step 3 | vlan vlan-id                                           | Places you into the VLAN configuration          |
|        | Example:                                               | submode. If the VLAN does not exist, the        |
|        | Device(config)# <b>vlan 222</b>                        | enters the VLAN configuration submode.          |
| Step 4 | name vlan-name                                         | Names the VLAN.                                 |
|        | Example:                                               |                                                 |
|        | Device(config-vlan)# name 222                          |                                                 |
| Step 5 | exit                                                   | Returns to global configuration mode.           |
|        | Example:                                               |                                                 |
|        | Device(config)# exit                                   |                                                 |
| Step 6 | interface interface-name                               | Specifies the VLAN interface and enters the     |
|        | Example:                                               | interface configuration mode.                   |
|        | Device(config)# interface Vlan222                      |                                                 |
| Step 7 | description interface-description                      | Adds a description for the interface            |
|        | Example:                                               |                                                 |
|        | <pre>Device(config-if)# description vrf-external</pre> |                                                 |
| Step 8 | vrf forwarding vrf-name                                | Associates the VRF instance with the interface. |
|        | Example:                                               |                                                 |
|        | Device(config-if)# vrf forwarding VN3                  |                                                 |
| Step 9 | ip address ip_address subnet_mask                      | Configures the IP address and IP subnet.        |
|        | Example:                                               |                                                 |

|         | Command or Action                                             | Purpose                                          |
|---------|---------------------------------------------------------------|--------------------------------------------------|
|         | Device(config-if)# ip address 10.20.1.1<br>255.255.255.252    |                                                  |
| Step 10 | no ip redirects                                               | Disables sending of Internet Control Message     |
|         | Example:                                                      | Protocol (ICMP) redirect messages.               |
|         | Device(config-if)# no ip redirects                            |                                                  |
| Step 11 | ipv6 address address                                          | Configures an IPv6 address on the interface.     |
|         | Example:                                                      |                                                  |
|         | <pre>Device(config-if)# ipv6 address 2001:DB8:20::1/126</pre> |                                                  |
| Step 12 | ipv6 enable                                                   | Enables IPv6 on the interface.                   |
|         | Example:                                                      |                                                  |
|         | <pre>Device(config-if)# ipv6 enable</pre>                     |                                                  |
| Step 13 | exit                                                          | Returns to global configuration mode.            |
|         | Example:                                                      |                                                  |
|         | Device(config-if)# exit                                       |                                                  |
| Step 14 | interface interface-number                                    | Specifies the interface and enters the interface |
|         | Example:                                                      | configuration mode.                              |
|         | Device(config)# interface<br>TenGigabitEthernet1/0/4          |                                                  |
| Step 15 | switchport mode trunk                                         | Configures the interface as a VLAN trunk port.   |
| -       | Example:                                                      | Configures the physical interface toward         |
|         | Device(config-if) # switchport mode trunk                     | Fusion router.                                   |
| Step 16 | end                                                           | Returns to privileged EXEC mode.                 |
|         | Example:                                                      |                                                  |
|         | Device(config-if)# end                                        |                                                  |

### **Configure Device Tracking**

To configure device-tracking on a fabric in a box device, perform this task:

|        | Command or Action | Purpose                           |
|--------|-------------------|-----------------------------------|
| Step 1 | enable            | Enables privileged EXEC mode.     |
|        | Example:          | Enter your password, if prompted. |
|        | Device> enable    |                                   |

|        | Command or Action                                                                                                    | Purpose                                                                                                    |
|--------|----------------------------------------------------------------------------------------------------|----------------------------------------------------------------------------------------------------|
| Step 2 | configure terminal<br>Example:<br>Device# configure terminal                                                                           | Enters global configuration mode.                                                                            |
| Step 3 | <pre>device-tracking policy policy-name Example: Device(config)# device-tracking policy IPDT_POLICY</pre>                              | Creates a device-tracking policy with the specified name, and enters the device-tracking configuration mode. |
| Step 4 | <pre>tracking enable Example: Device(config-device-tracking)# tracking enable</pre>                                                    | Enables polling for the specified policy.                                                                    |
| Step 5 | <pre>exit Example: Device(config-device-tracking)# exit</pre>                                                                          | Exits device-tracking configuration mode, and enters global configuration mode.                              |
| Step 6 | <pre>interface interface-id Example: Device(config)# interface TenGigabitEthernet1/0/5</pre>                                           | Specifies an interface and enters interface configuration mode.                                              |
| Step 7 | <pre>device-tracking attach-policy policy-name<br/>Example:<br/>Device(config-if)# device-tracking<br/>attach-policy IPDT_POLICY</pre> | Attaches the device tracking policy to the interface.                                                        |
| Step 8 | end<br>Example:<br>Device(config-if)# end                                                                                              | Returns to privileged EXEC mode.                                                                             |

## **Configure VLAN**

To configure VLAN on a FiaB, perform this task:

|        | Command or Action     | Purpose                           |
|--------|-----------------------|-----------------------------------|
| Step 1 | enable                | Enables privileged EXEC mode.     |
|        | Example:              | Enter your password, if prompted. |
|        | Device> <b>enable</b> |                                   |

|         | Command or Action                           | Purpose                                                                                                    |
|---------|---------------------------------------------|----------------------------------------------------------------------------------------------------|
| Step 2  | configure terminal                          | Enters global configuration mode.                                                                                                    |
|         | Example:                                    |                                                                                                    |
|         | Device# configure terminal                  |                                                                                                    |
| Step 3  | ipv6 nd raguard                             | Configures the default Router Advertisement                                                                                                    |
|         | Example:                                    | (RA) Guard policy on the VLAN.                                                                                                    |
|         | Device(config)# <b>ipv6 nd raguard</b>      | The RA Guard feature analyzes the RAs and<br>filters out bogus RAs sent by unauthorized<br>devices. In host mode, all router advertisement<br>and router redirect messages are disallowed<br>on the port. |
| Step 4  | ipv6 dhcp guard                             | Configures the default DHCP Guard policy on the VLAN.                                                                                                    |
|         | Example:<br>Device(config)# ipv6 dhcp guard | The IPv6 DHCP Guard feature blocks reply<br>and advertisement messages that come from<br>unauthorized DHCPv6 servers and relay<br>agents.                                                                 |
| Step 5  | vlan vlan-id                                | Specifies a VLAN ID, and enters VLAN                                                                                                    |
|         | Example:                                    | configuration mode.                                                                                                    |
|         | Device(config)# <b>vlan 50</b>              |                                                                                                    |
| Step 6  | name vlan-name                              | Specifies a name for the VLAN.                                                                                                    |
|         | Example:                                    |                                                                                                    |
|         | Device(config-vlan)# <b>name AVlan50</b>    |                                                                                                    |
| Step 7  | exit                                        | Exits VLAN configuration mode, and enters                                                                                                    |
|         | Example:                                    | global configuration mode.                                                                                                    |
|         | Device(config-vlan)# exit                   |                                                                                                    |
| Step 8  | vlan vlan-id                                | Specifies a VLAN ID, and enters VLAN                                                                                                    |
|         | Example:                                    | configuration mode.                                                                                                    |
|         | Device(config)# <b>vlan 91</b>              |                                                                                                    |
| Step 9  | name vlan-name                              | Specifies a name for the VLAN.                                                                                                    |
|         | Example:                                    |                                                                                                    |
|         | Device(config-vlan)# <b>name AVlan91</b>    |                                                                                                    |
| Step 10 | exit                                        | Exits VLAN configuration mode, and enters                                                                                                    |
|         | Example:                                    | global configuration mode.                                                                                                    |
|         | Device(config-vlan)# exit                   |                                                                                                    |
| Step 11 | end                                         | Returns to privileged EXEC mode.                                                                                                    |
|         | Example:                                    |                                                                                                    |

| <br>Command or Action | Purpose |
|-----------------------|---------|
| Device(config)# end   |         |

## **Configure SVI Interface**

To configure SVI interface for a VLAN, perform this task.

|        | Command or Action                                          | Purpose                                                                       |
|--------|------------------------------------------------------------|-------------------------------------------------------------------------------|
| Step 1 | enable                                                     | Enables privileged EXEC mode.                                                 |
|        | Example:                                                   | Enter your password, if prompted.                                             |
|        | Device> enable                                             |                                                                               |
| Step 2 | configure terminal                                         | Enters global configuration mode.                                             |
|        | Example:                                                   |                                                                               |
|        | Device# configure terminal                                 |                                                                               |
| Step 3 | interface vlan-id                                          | Specifies the interface for which you are                                     |
|        | Example:                                                   | adding a description, and enters interface                                    |
|        | Device(config)# interface Vlan50                           | comparation mode.                                                             |
| Step 4 | description string                                         | Adds a description for an interface.                                          |
|        | Example:                                                   |                                                                               |
|        | Device (config-if) # description conf-vrf                  |                                                                               |
| Step 5 | mac-address address                                        | Specifies the MAC address for the VLAN                                        |
|        | Example:                                                   | interface (SVI).                                                              |
|        | Device(config-if)# mac-address<br>0000.0c9f.f18e           | We recommend that you use a MAC address starting from the base range value of |
|        |                                                            | 0000.0091.1031.                                                               |
| Step 6 | vrf forwarding name                                        | Associates the VRF instance with the interface.                               |
|        | Example:                                                   |                                                                               |
|        | Device(config-if)# vrf forwarding VN3                      |                                                                               |
| Step 7 | <b>ip address</b> <i>ip_address subnet_mask</i>            | Configures the IP address and IP subnet.                                      |
|        | Example:                                                   |                                                                               |
|        | Device(config-if)# ip address 10.50.1.1<br>255.255.255.0   |                                                                               |
| Step 8 | ip helper-address ip_address                               | Configures the IP helper address.                                             |
|        | Example:                                                   |                                                                               |
|        | <pre>Device(config-if)# ip helper-address 172.16.2.2</pre> |                                                                               |

|         | Command or Action                                                                                                    | Purpose                                                                                                    |
|---------|----------------------------------------------------------------------------------------------------|----------------------------------------------------------------------------------------------------|
| Step 9  | <pre>no ip redirects Example: Device(config-if)# no ip redirects</pre>                                                                                                    | Disables sending of Internet Control Message<br>Protocol (ICMP) redirect messages.                                                                                                    |
| Step 10 | <pre>ipv6 address address Example: Device(config-if)# ipv6 address 2001:DB8:2050::1/64</pre>                                                                                                    | Configures an IPv6 address on the interface.                                                                                                    |
| Step 11 | <pre>ipv6 enable Example: Device(config-if)# ipv6 enable</pre>                                                                                                    | Enables IPv6 on the interface.                                                                                                    |
| Step 12 | <pre>ipv6 nd {dad attempts   prefix  <br/>managed-config-flag   other-config-flag  <br/>router-preference   }<br/>Example:<br/>Device (config-if) # ipv6 nd dad attempts<br/>0<br/>Device (config-if) # ipv6 nd prefix<br/>2001:DB8:2050::/64 2592000 604800<br/>no-autoconfig<br/>Device (config-if) # ipv6 nd<br/>managed-config-flag<br/>Device (config-if) # ipv6 nd<br/>other-config-flag<br/>Device (config-if) # ipv6 nd<br/>router-preference High</pre> | <ul> <li>Configures IPv6 neighbor discovery on the interface.</li> <li>dad attempts: Specifies the number of consecutive neighbor solicitation messages that are sent on an interface while duplicate address detection is performed on the unicast IPv6 addresses of the interface.</li> <li>prefix: Specifies IPv6 prefixes that are included in IPv6 neighbor discovery router advertisements.</li> <li>managed-config-flag: Specifies IPv6 interfaces neighbor discovery to allow the hosts to uses DHCP for address configuration.</li> <li>other-config-flag: Specifies IPv6 interfaces neighbor discovery to allow the hosts to uses DHCP for non-address configuration.</li> <li>router-preference: Specifies a default router preference (DRP) for the router on a specific interface.</li> </ul> |
| Step 13 | <pre>ipv6 dhcp relay {destination  <br/>source-interface   trust}<br/>Example:<br/>Device(config-if)# ipv6 dhcp relay<br/>destination 2001:DB8:2::2<br/>Device(config-if)# ipv6 dhcp relay<br/>source-interface Vlan50<br/>Device(config-if)# ipv6 dhcp relay trust</pre>                                                                                                    | <ul> <li>Configures Dynamic Host Configuration<br/>Protocol (DHCP) for IPv6 relay service on the<br/>interface.</li> <li>destination: Specifies a destination<br/>address to which client messages are<br/>forwarded.</li> </ul>                                                                                                    |

|         | Command or Action                                                                                                    | Purpose                                                                                                    |
|---------|----------------------------------------------------------------------------------------------------|----------------------------------------------------------------------------------------------------|
|         |                                                                                                    | <ul> <li>source-interface: Specifies an interface<br/>to use as the source when relaying<br/>messages received on this interface.</li> <li>trust: Specifies the interface to be trusted<br/>to process relay-replies.</li> </ul> |
| Step 14 | <pre>no lisp mobility liveness test Example: Device(config-if)# no lisp mobility liveness test</pre>                                           | Removes mobility liveness settings discovered on this interface.                                                                                                    |
| Step 15 | <pre>lisp mobility dynamic-eid-name Example: Device(config-if)# lisp mobility Avlan50-IPv4 Device(config-if)# lisp mobility Avlan50-IPv6</pre> | Specifies the name of the LISP dynamic-EID policy to apply to this interface.                                                                                                    |
| Step 16 | <pre>no autostate Example: Device(config-if)# no autostate</pre>                                                                               | Brings up the VLAN even if there is no trunk<br>or physical link that is up on that device.                                                                                                    |
| Step 17 | <pre>end Example: Device(config-if)# end</pre>                                                                                                 | Returns to privileged EXEC mode.                                                                                                    |

### **Configure DHCP Relay and Snooping**

To configure DHCP relay and snooping on a fabric in a box device, perform this task:

|        | Command or Action                | Purpose                                       |
|--------|----------------------------------|-----------------------------------------------|
| Step 1 | enable                           | Enables privileged EXEC mode.                 |
|        | Example:                         | Enter your password, if prompted.             |
|        | Device> enable                   |                                               |
| Step 2 | configure terminal               | Enters global configuration mode.             |
|        | Example:                         |                                               |
|        | Device# configure terminal       |                                               |
| Step 3 | ip dhcp relay information option | Enables the system to insert the DHCP relay   |
|        | Example:                         | agent information option (option-82 field) in |

|        | 0                                                                   | D                                       |
|--------|---------------------------------------------------------------------|-----------------------------------------|
|        | Command or Action                                                   | Purpose                                 |
|        | Device (config) # ip dhcp relay information                         | forwarded BOOTREQUEST messages to a     |
|        | option                                                              | DHCP server.                            |
| Step 4 | <b>ip dhcp snooping vlan</b> { <i>vlan id</i>   <i>vlan range</i> } | Enables DHCP snooping on a VLAN or VLAN |
|        | Example:                                                            | range.                                  |
|        | Device(config)# <b>ip dhcp snooping vlan 50,91</b>                  |                                         |
| Step 5 | ip dhcp snooping                                                    | Enables DHCP snooping globally.         |
|        | Example:                                                            |                                         |
|        | Device(config) # <b>ip dhcp snooping</b>                            |                                         |
| Step 6 | end                                                                 | Returns to privileged EXEC mode.        |
|        | Example:                                                            |                                         |
|        | Device(config)# <b>end</b>                                          |                                         |
|        |                                                                     |                                         |

## **Configure LISP**

To configure LISP on a fabric in a box device, perform this task:

|        | Command or Action                                              | Purpose                                        |
|--------|----------------------------------------------------------------|------------------------------------------------|
| Step 1 | enable                                                         | Enables privileged EXEC mode.                  |
|        | Example:                                                       | Enter your password, if prompted.              |
|        | Device> enable                                                 |                                                |
| Step 2 | configure terminal                                             | Enters global configuration mode.              |
|        | Example:                                                       |                                                |
|        | Device# configure terminal                                     |                                                |
| Step 3 | router lisp                                                    | Enters LISP configuration mode.                |
|        | Example:                                                       |                                                |
|        | Device(config)# router lisp                                    |                                                |
| Step 4 | locator-table default                                          | Selects the default (global) routing table for |
|        | Example:                                                       | association with the routing locator address   |
|        | Device(config-router-lisp)#                                    | space.                                         |
|        | locator-table default                                          |                                                |
| Step 5 | locator-set loc-set-name                                       | Specifies a locator-set, and enters the        |
|        | Example:                                                       | locator-set configuration mode.                |
|        | Device(config-router-lisp)# locator-set<br>default_etr_locator |                                                |

|         | Command or Action                                                                                                    | Purpose                                                                                                    |
|---------|----------------------------------------------------------------------------------------------------|----------------------------------------------------------------------------------------------------|
| Step 6  | ipv4-interface Loopback<br>loopback-interface-id priority locator-priority<br>weight locator-weight                                                                                                    | Configures the loopback IP address to ensure the device is reachable.                                                                                                    |
|         | <pre>Example:<br/>Device(config-router-lisp-locator-set)#<br/>IPv4-interface Loopback0 priority 10<br/>weight 10</pre>                                                                                                    |                                                                                                    |
| Step 7  | <pre>exit-locator-set Example: Device(config-router-lisp-locator-set)# exit-locator-set</pre>                                                                                                    | Exits locator-set configuration mode, and enters LISP configuration mode.                                                                                                    |
| Step 8  | <pre>locator-set loc-set-name Example: Device(config-router-lisp)# locator-set rloc_set</pre>                                                                                                    | Specifies a locator-set, and enters the<br>locator-set configuration mode.<br>Ensure that this locator set is different from<br>the default locator.                                                                      |
| Step 9  | <pre>ipv4-interface Loopback<br/>loopback-interface-id priority locator-priority<br/>weight locator-weight<br/>Example:<br/>Device(config-router-lisp-locator-set)#<br/>IPv4-interface Loopback0 priority 10<br/>weight 10</pre> | Specifies that the IPv4 address of the loopback interface should be used to reach the locator.                                                                                                    |
| Step 10 | <pre>auto-discover-rlocs Example: Device(config-router-lisp-locator-set)# auto-discover-rlocs</pre>                                                                                                    | Auto discover the locators registered by other ingress or egress tunnel routers (xTRs).                                                                                                    |
| Step 11 | <pre>exit-locator-set Example: Device(config-router-lisp-locator-set)# exit-locator-set</pre>                                                                                                    | Exits locator-set configuration mode, and enters LISP configuration mode.                                                                                                    |
| Step 12 | <pre>locator default-set loc-set-name Example: Device (config-router-lisp) # locator default-set rloc_set</pre>                                                                                                    | Specifies a default locator-set.                                                                                                    |
| Step 13 | <pre>service {ipv4   ipv6} Example: Device (config-router-lisp) # service ipv4 Device (config-router-lisp) # service ipv6</pre>                                                                                                  | Enables network services for the default<br>instance.<br>service ipv4: Enables Layer 3 network services<br>for the IPv4 address family.<br>service ipv6: Enables Layer 3 network services<br>for the IPv6 address family. |

|         | Command or Action                                                                                                    | Purpose                                                                                                    |
|---------|----------------------------------------------------------------------------------------------------|----------------------------------------------------------------------------------------------------|
| Step 14 | encapsulation vxlan                                                                                                    | Specifies VXLAN-based encapsulation.                                                                                                    |
|         | Example:<br>Device(config-router-lisp-serv-ipv4)#<br>encapsulation vxlan<br>Device(config-router-lisp-serv-ipv6)#<br>encapsulation vxlan                                                                                                    |                                                                                                    |
| Step 15 | <pre>map-cache publications Example: Device (config-router-lisp-serv-ipv4) # map-cache publications Device (config-router-lisp-serv-ipv6) # map-cache publications</pre>                                                                                      | Exports the publication entries to the map<br>cache. These entries are used for forwarding<br>the traffic.                                                                                                    |
| Step 16 | <pre>import publication publisher publisher-address Example: Device(config-router-lisp-serv-ipv4)# import publication publisher 172.16.1.68 Device(config-router-lisp-serv-ipv6)# import publication publisher 172.16.1.68</pre>                              | Imports the publications from the publisher<br>that is specified by the <i>publisher-address</i> .<br><i>publisher-address</i> is the IP address of the<br>Loopback 0 interface of the control plane node.                                                                                                    |
| Step 17 | <pre>itr map-resolver map-resolver-address<br/>Example:<br/>Device(config-router-lisp-serv-ipv4)#<br/>itr map-resolver 172.16.1.68<br/>Device(config-router-lisp-serv-ipv6)#<br/>itr map-resolver 172.16.1.68</pre>                                           | Configures a locator address for the LISP map<br>resolver. To resolve the EID-to-RLOC<br>mappings, this router sends map request<br>messages to the map resolver.<br>A control plane node is the LISP map resolver.<br>Specify the IP address of the Loopback 0<br>interface on control plane node as the<br><i>map-resolver-address</i> . |
| Step 18 | etr map-server map-server-address key<br>authentication-key<br>Example:<br>Device (config-router-lisp-serv-ipv4) #<br>etr map-server 172.16.1.68 key 7<br>auth-key<br>Device (config-router-lisp-serv-ipv6) #<br>etr map-server 172.16.1.68 key 7<br>auth-key | Configures a map server to be used by the<br>Egress Tunnel Router (ETR), and specifies the<br>key type.<br>A control plane node is the LISP map server.<br>Specify the IP address of the Loopback 0<br>interface on control plane node as the<br><i>map-server-address</i> .                                                               |
| Step 19 | etr map-server map-server-address<br>proxy-reply<br>Example:<br>Device (config-router-lisp-serv-ipv4) #<br>etr map-server 172.16.1.68 proxy-reply                                                                                                    | Configures a locator address for the LISP map<br>server and an authentication key. This device<br>acting as a LISP ETR, uses the authetication<br>key to register with the LISP mapping system.                                                                                                    |

|         | Command or Action                                                                                                    | Purpose                                                                                                    |
|---------|----------------------------------------------------------------------------------------------------|----------------------------------------------------------------------------------------------------|
|         | Device(config-router-lisp-serv-ipv6)#<br>etr map-server 172.16.1.68 proxy-reply                                                                                                    |                                                                                                    |
| Step 20 | <pre>etr<br/>Example:<br/>Device(config-router-lisp-serv-ipv4)#<br/>etr<br/>Device(config-router-lisp-serv-ipv6)#<br/>etr</pre>                                                       | Configures the device as an Egress Tunnel<br>Router (ETR).                                                                                             |
| Step 21 | <pre>sgt Example: Device(config-router-lisp-serv-ipv4)# sgt Device(config-router-lisp-serv-ipv6)# sgt</pre>                                                                           | Enables the Security Group Tag (SGT) function for SGT tag propagation.                                                                                 |
| Step 22 | <pre>route-export publications Example: Device (config-router-lisp-serv-ipv4) # route-export publications Device (config-router-lisp-serv-ipv6) # route-export publications</pre>     | Exports the LISP publications into the routing information base (RIB).                                                                                 |
| Step 23 | distance publications 250<br>Example:<br>Device (config-router-lisp-serv-ipv4) #<br>distance publications 250<br>Device (config-router-lisp-serv-ipv6) #<br>distance publications 250 | Specifies the administrative distance to RIB<br>when the LISP publications are exported to<br>the RIB.                                                 |
| Step 24 | <pre>proxy-etr<br/>Example:<br/>Device(config-router-lisp-serv-ipv4)#<br/>proxy-etr<br/>Device(config-router-lisp-serv-ipv6)#<br/>proxy-etr</pre>                                     | Enables Proxy Egress Tunnel Router (PETR) functionality for the EIDs.                                                                                  |
| Step 25 | <pre>proxy-itr address<br/>Example:<br/>Device(config-router-lisp-serv-ipv4)#<br/>proxy-itr 172.16.1.68<br/>Device(config-router-lisp-serv-ipv6)#<br/>proxy-itr 172.16.1.68</pre>     | Enables Proxy Ingress Tunnel Router (PITR)<br>functionality for the EIDs.<br>For <i>address</i> , specify the Loopback 0 IP address<br>of this device. |
| Step 26 | map-server<br>Example:                                                                                                    | Configures the locator address of the LISP map server.                                                                                                 |

|         | Command or Action                                                                         | Purpose                                                                                       |
|---------|-------------------------------------------------------------------------------------------|-----------------------------------------------------------------------------------------------|
|         | Device(config-router-lisp-serv-ipv4)# map-server                                          |                                                                                               |
|         | Device(config-router-lisp-serv-ipv6)# map-server                                          |                                                                                               |
| Step 27 | map-resolver                                                                              | Configures the locator address of the LISP map                                                |
|         | Example:                                                                                  | resolver.                                                                                     |
|         | <pre>Device(config-router-lisp-serv-ipv4)# map-resolver</pre>                             |                                                                                               |
|         | Device(config-router-lisp-serv-ipv6)# map-resolver                                        |                                                                                               |
| Step 28 | Do one of the following:                                                                  | Exits service configuration mode, and enters LISP configuration mode.                         |
|         | • exit-service-ipv4                                                                       | Use the appropriate command depending on                                                      |
|         | - exit-service-ipvo                                                                       | which service mode you are exiting from (IPv4                                                 |
|         | Example:                                                                                  | or IPv6 service mode).                                                                        |
|         | <pre>Device(config-router-lisp-serv-ipv4)# exit-service-ipv4</pre>                        |                                                                                               |
|         | <pre>Device(config-router-lisp-serv-ipv6)# exit-service-ipv4</pre>                        |                                                                                               |
| Step 29 | service ethernet                                                                          | Enables Layer 2 network services for the                                                      |
|         | Example:                                                                                  | default instance.                                                                             |
|         | <pre>Device(config-router-lisp)# service ethernet</pre>                                   |                                                                                               |
| Step 30 | itr map-resolver map-resolver-address                                                     | Configures a locator address for the LISP map                                                 |
|         | Example:                                                                                  | request messages for IPv4 EID-to-RLOC                                                         |
|         | <pre>Device(config-router-lisp-serv-eth)# itr map-resolver 172.16.1.68</pre>              | mapping resolutions.                                                                          |
| Step 31 | itr                                                                                       | Configures the device as an Ingress Tunnel                                                    |
|         | Example:                                                                                  | Kouter (E1K).                                                                                 |
|         | <pre>Device(config-router-lisp-serv-eth)# itr</pre>                                       |                                                                                               |
| Step 32 | etr map-server map-server-address key                                                     | Configures a map server to be used by the Egress Tunnel Router (ETR) and specifies the        |
|         |                                                                                           | key type.                                                                                     |
|         | Example:                                                                                  | man-server-address is the IP address of the                                                   |
|         | <pre>Device(config-router-lisp-serv-eth)# etr map-server 172.16.1.68 key 7 auth-key</pre> | Loopback 0 interface on the control plane<br>node. In this step, specify the Loopback 0 IP    |
|         |                                                                                           | address of the device because the control plane                                               |
|         |                                                                                           | configured on a single device.                                                                |
| Step 33 | etr map-server map-server-address<br>proxy-reply                                          | Configures a locator address for the LISP map server and an authentication key for which this |

|         | Command or Action                                                                                   | Purpose                                                                                                    |
|---------|----------------------------------------------------------------------------------------------------|----------------------------------------------------------------------------------------------------|
|         | Example:<br>Device(config-router-lisp-serv-eth)#<br>etr map-server 172.16.1.68 proxy-reply          | router, acting as an IPv4 LISP ETR, will use<br>to register with the LISP mapping system.<br><i>map-server-address</i> is the IP address of the<br>Loopback 0 interface on the control plane<br>node. In this step, specify the Loopback 0 IP<br>address of the device because the control plane<br>node, border node, and edge node are all<br>configured on a single device.                 |
| Step 34 | etr<br>Example:<br>Device(config-router-lisp-serv-eth)#<br>etr                                      | Configures the device as an Egress Tunnel<br>Router (ETR).                                                                                                    |
| Step 35 | <pre>map-server Example: Device(config-router-lisp-serv-eth)# map-server</pre>                      | Configures the device as a Map Server.                                                                                                    |
| Step 36 | <pre>map-resolver Example: Device(config-router-lisp-serv-eth)# map-resolver</pre>                  | Configures the device as a Map Resolver.                                                                                                    |
| Step 37 | <pre>exit Example: Device(config-router-lisp-serv-eth)# exit</pre>                                  | Exits service Ethernet configuration mode and enters LISP configuration mode.                                                                                                    |
| Step 38 | <pre>site site-name Example: Device (config-router-lisp) # site site_uci</pre>                      | Specifies a LISP site named <i>site-name</i> and<br>enters LISP site configuration mode.<br>A LISP site name is locally significant to the<br>map server on which it is configured. It has no<br>relevance anywhere else. This name is used<br>solely as an administrative means of<br>associating one or more EID prefixes with an<br>authentication key and other site-related<br>mechanisms |
| Step 39 | <pre>description description Example: Device(config-router-lisp-site)# desription map-server1</pre> | Provides a description for the LISP site.                                                                                                    |
| Step 40 | authentication-key { key-type }<br>authentication-key<br>Example:                                   | Configures the authentication key associated with this site.                                                                                                    |

|         | Command or Action                                                                                                 | Purpose                                                                                                    |
|---------|----------------------------------------------------------------------------------------------------|----------------------------------------------------------------------------------------------------|
|         | <pre>Device(config-router-lisp-site)# authentication-key 7 auth-key</pre>                                         |                                                                                                    |
| Step 41 | <b>eid-record instance-id</b> <i>instance-id</i> [ <i>eid-prefix</i> ] [ <b>accept-more-specifics</b> ]           | Configures an IPv4 or IPv6 EID prefix associated with this LISP instance.                                                                                                    |
|         | <pre>Example:     Device(config-router-lisp-site)#</pre>                                                          | <i>eid-prefix</i> can be IPv4 or IPv6 or MAC EID prefixes.                                                                                                    |
|         | <pre>eid-record instance-id 4097 10.91.1.0/24 accept-more-specifics Device(config-router-lisp-site)#</pre>        | <b>accept-more-specifics</b> allows the site to accept registrations for more specific EID prefixes                                                                                                    |
|         | eid-record instance-id 8197 any-mac                                                                               | • Repeat this step as necessary to configure additional EID prefixes under the LISP site.                                                                                                    |
| Step 42 | allow-locator-default-etr instance-id                                                                             | Configures the LISP site to accept default                                                                                                    |
|         | Example:                                                                                                    | particular instance-id and a given service level<br>(IPv4 or IPv6) within that instance-id                                                                                                    |
|         | <pre>Device(config-router-lisp-site)# allow-locator-default-etr instance-id 4097 ipv4</pre>                       | A default ETR handles the unknown EID<br>prefixes, which are the EID prefixes that are<br>not present in the control plane database. A<br>border node that registers with the control<br>plane node as a default ETR tracks the<br>unknown EID prefixes in each of their VRF<br>tables (a given service level within an instance<br>ID). |
| Step 43 | exit                                                                                                    | Exits the LISP Site configuration mode, and                                                                                                    |
|         | <b>Example:</b><br>Device(config-router-lisp-site)# <b>exit</b>                                                   | enters List configuration mode.                                                                                                    |
| Step 44 | <pre>ipv4 locator reachability minimum-mask-length length Example: Device(config-router-lisp)# ipv4 locator</pre> | Specifies the shortest mask prefix to accept<br>when looking up a remote RLOC in the RIB.<br>LISP checks the host reachability from the<br>routing locator.                                                                                                    |
| Ston 15 | reachability minimum-mask-length 32                                                                               | Specifies the interface whose IBv4 address                                                                                                    |
| 316h 42 | loopback-interface-number                                                                                         | should be used as the source locator address                                                                                                    |
|         | Example:<br>Device(config-router-lisp)# ipv4<br>source-locator Loopback 0                                         | for outdound LISP encapsulated packets.                                                                                                    |
| Step 46 | exit-router-lisp<br>Example:<br>Device(config-router-lisp)#<br>exit-router-lisp                                   | Exits LISP configuration mode, and enters global configuration mode.                                                                                                    |

|         | Command or Action          | Purpose                          |
|---------|----------------------------|----------------------------------|
| Step 47 | end                        | Returns to privileged EXEC mode. |
|         | Example:                   |                                  |
|         | Device(config)# <b>end</b> |                                  |

### **Configure Layer 3 VNI and Segment for Default Instance**

To configure Layer 3 VNI on fabric in a box device, perform this task:

|        | Command or Action                                                                              | Purpose                                      |
|--------|------------------------------------------------------------------------------------------------|----------------------------------------------|
| Step 1 | enable                                                                                         | Enables privileged EXEC mode.                |
|        | Example:                                                                                       | Enter your password, if prompted.            |
|        | Device> enable                                                                                 |                                              |
| Step 2 | configure terminal                                                                             | Enters global configuration mode.            |
|        | Example:                                                                                       |                                              |
|        | Device# configure terminal                                                                     |                                              |
| Step 3 | instance-id id                                                                                 | Specifies the instance ID.                   |
|        | Example:                                                                                       |                                              |
|        | Device(config)# instance-id 4097                                                               |                                              |
| Step 4 | remote-rloc-probe on-route-change                                                              | Configures parameters for probing of remote  |
|        | Example:                                                                                       | local routing locators (RLOCs).              |
|        | <pre>Device(config-inst)# remote-rloc-probe     on-route-change</pre>                          |                                              |
| Step 5 | dynamic-eid eid-name                                                                           | Creates a dynamic End Point Identifier (EID) |
|        | Example:                                                                                       | policy, and enters the dynamic-eid           |
|        | Device(config-inst)# <b>dynamic-eid</b><br>AVlan91-IPV4                                        |                                              |
| Step 6 | database-mapping eid-prefix/prefix-length                                                      | Configures an IPv4 endpoint                  |
|        | locator-set RLOC_name                                                                          | identifier-to-routing locator (EID-to-RLO    |
|        | Example:                                                                                       | policy for LISP.                             |
|        | <pre>Device(config-inst-dynamic-eid)# database-mapping 10.91.1.0/24 locator-set rloc_set</pre> |                                              |
| Step 7 | exit-dynamic-eid                                                                               | Exits dynamic-eid configuration mode, and    |
|        | Example:                                                                                       | enters instance configuration mode.          |
|        | Device(config-inst-dynamic-eid)# exit-dynamic-eid                                              |                                              |

|         | Command or Action                                                                                                   | Purpose                                                                                                    |
|---------|----------------------------------------------------------------------------------------------------|----------------------------------------------------------------------------------------------------|
| Step 8  | <pre>dynamic-eid eid-name Example: Device(config-inst)# dynamic-eid</pre>                                           | Creates a dynamic End Point Identifier (EID) policy, and enters the dynamic-eid configuration mode on an xTR. |
| Step 9  | CAMPUS-DATA-FZ3-IPV4<br>service {ipv4   ipv6}                                                                       | Enables Layer 3 network services for the IPv4<br>or IPv6 address family                                       |
|         | Example:<br>Device(config-inst)# service ipv4                                                                       |                                                                                                    |
| Step 10 | <pre>eid-table default Example: Device(config-inst-serv-ipv4)# eid-table default</pre>                              | Configures the default (global) routing table<br>for association with the configured<br>instance-service.     |
| Step 11 | <pre>map-cache address map-request Example: Device(config-inst-serv-ipv4)# map-cache 10.91.1.0/24 map-request</pre> | Sends map-request for LISP destination EID.                                                                   |
| Step 12 | Do one of the following:<br>• exit-service-ipv4<br>• exit-service-ipv6<br>Example:                                  | Exits service configuration mode, and enters instance configuration mode.                                     |
|         | Device(config-inst-serv-ipv4)#<br>exit-service-ipv4                                                                 |                                                                                                    |
| Step 13 | <pre>exit-instance-id Example: Device(config-inst)# exit-instance-id</pre>                                          | Exits instance configuration mode, and enters global configuration mode.                                      |
| Step 14 | end<br>Example:<br>Device(config)# end                                                                              | Returns to privileged EXEC mode.                                                                              |

### **Configure Layer 3 VNI for User-Defined VRF**

To configure a Layer 3 VNI for user-defined VRF, perform this task.

|        | Command or Action     | Purpose                           |
|--------|-----------------------|-----------------------------------|
| Step 1 | enable                | Enables privileged EXEC mode.     |
|        | Example:              | Enter your password, if prompted. |
|        | Device> <b>enable</b> |                                   |

|                                                                                                   | Command or Action                                                                                                    | Purpose                                                                                       |
|---------------------------------------------------------------------------------------------------|----------------------------------------------------------------------------------------------------|-----------------------------------------------------------------------------------------------|
| Step 2                                                                                            | configure terminal                                                                                                    | Enters global configuration mode.                                                             |
|                                                                                                   | Example:                                                                                                    |                                                                                               |
|                                                                                                   | Device# configure terminal                                                                                             |                                                                                               |
| Step 3                                                                                            | router lisp                                                                                                    | Enters LISP configuration mode.                                                               |
|                                                                                                   | Example:                                                                                                    |                                                                                               |
|                                                                                                   | Device(config)# router lisp                                                                                            |                                                                                               |
| Step 4                                                                                            | instance-id <i>id</i>                                                                                                  | Specifies the instance ID.                                                                    |
|                                                                                                   | Example:                                                                                                    |                                                                                               |
|                                                                                                   | Device(config-router-lisp)# instance-id<br>4099                                                                        |                                                                                               |
| Step 5                                                                                            | remote-rloc-probe on-route-change                                                                                      | Configures parameters for probing of remote                                                   |
|                                                                                                   | Example:                                                                                                    | local routing locators (RLOCs).                                                               |
|                                                                                                   | <pre>Device(config-router-lisp-inst)# remote-rloc-probe on-route-change</pre>                                          |                                                                                               |
| Step 6                                                                                            | dynamic-eid eid-name                                                                                                   | Creates a dynamic End Point Identifier (EID)                                                  |
|                                                                                                   | Example:                                                                                                    | configuration mode on an xTR.                                                                 |
|                                                                                                   | Device(config-router-lisp-inst)#<br>dynamic-eid AVlan50-IPV4                                                           |                                                                                               |
| Step 7                                                                                            | database-mapping eid-prefix/prefix-length                                                                              | Configures an IPv4 endpoint                                                                   |
|                                                                                                   | locator-set RLOC_name                                                                                                  | identifier-to-routing locator (EID-to-RLOC)<br>mapping relationship and an associated traffic |
|                                                                                                   | <b>EXample:</b>                                                                                                    | policy for LISP.                                                                              |
|                                                                                                   | database-mapping 10.50.1.0/24<br>locator-set rloc_set                                                                  |                                                                                               |
| Step 8                                                                                            | exit-dynamic-eid                                                                                                    | Exits dynamic-eid configuration mode, and                                                     |
|                                                                                                   | Example:                                                                                                    | enters LISP instance configuration mode.                                                      |
|                                                                                                   | Device(config-router-lisp-inst-dynamic-eid)# exit-dynamic-eid                                                          |                                                                                               |
| Step 9                                                                                            | dynamic-eid eid-name                                                                                                   | Creates a dynamic End Point Identifier (EID)                                                  |
|                                                                                                   | Example:                                                                                                    | configuration mode on an xTR.                                                                 |
|                                                                                                   | Device (config-router-lisp-inst) #<br>dynamic-eid AVlan50-IPV6                                                         |                                                                                               |
| Step 10                                                                                           | database-mapping eid-prefix/prefix-length locator-set RLOC_name                                                        | Configures an IPv4 endpoint<br>identifier-to-routing locator (EID-to-RLOC)                    |
| Example:<br>Device(config-router-lisp-inst-<br>database-mapping 2001:DB8:<br>locator-set rloc_set | Example:                                                                                                    | mapping relationship and an associated traffic<br>policy for LISP.                            |
|                                                                                                   | <pre>Device(config-router-lisp-inst-dynamic-eid)#    database-mapping 2001:DB8:2050::/64    locator-set rloc_set</pre> |                                                                                               |

|         | Command or Action                                                                                                    | Purpose                                                                                                    |
|---------|----------------------------------------------------------------------------------------------------|----------------------------------------------------------------------------------------------------|
| Step 11 | exit-dynamic-eid<br>Example:<br>Device (config-router-lisp-inst-dynamic-eid) #<br>exit-dynamic-eid                                                                                                    | Exits dynamic-eid configuration mode, and enters LISP instance configuration mode.                                                               |
| Step 12 | <pre>service ipv4 Example: Device (config-router-lisp-inst) # service ipv4</pre>                                                                                                    | Enables Layer 3 network services for the IPv4 address family.                                                                                    |
| Step 13 | eid-table vrf vrf-name<br>Example:<br>Device (config-router-lisp-inst-serv-ipv4) #<br>eid-table vrf VN3                                                                                                    | Configures the VRF table for association with the configured instance-service.                                                                   |
| Step 14 | database-mapping eid-prefix/prefix-length<br>locator-set RLOC_name default-etr local<br>Example:<br>Device (config-router-lisp-inst-serv-ipv4) #<br>database-mapping 0.0.0.0/0 locator-set<br>default_etr_locator default-etr local | Configures an IPv4 endpoint<br>identifier-to-routing locator (EID-to-RLOC)<br>mapping relationship and an associated traffic<br>policy for LISP. |
| Step 15 | <pre>exit-service-ipv4 Example: Device(config-router-lisp-inst-serv-ipv4)# exit-service-ipv4</pre>                                                                                                    | Exits service IPv4 configuration mode, and enters LISP instance configuration mode.                                                              |
| Step 16 | <pre>service ipv6 Example: Device (config-router-lisp-inst)# service ipv6</pre>                                                                                                    | Enables Layer 3 network services for the IPv6 address family.                                                                                    |
| Step 17 | <pre>eid-table vrf vrf-name Example: Device (config-router-lisp-inst-serv-ipv6) # eid-table vrf VN3</pre>                                                                                                    | Configures the VRF table for association with the configured instance-service.                                                                   |
| Step 18 | database-mapping eid-prefix/prefix-length<br>locator-set RLOC_name default-etr local<br>Example:<br>Device (config-router-lisp-inst-serv-ipv6) #<br>database-mapping ::/0 locator-set<br>default_etr_locator default-etr local      | Configures an IPv6 endpoint<br>identifier-to-routing locator (EID-to-RLOC)<br>mapping relationship and an associated traffic<br>policy for LISP. |
| Step 19 | exit-service-ipv6<br>Example:                                                                                                    | Exits service IPv6 configuration mode, and enters LISP instance configuration mode.                                                              |

|         | Command or Action                                                       | Purpose                                       |
|---------|-------------------------------------------------------------------------|-----------------------------------------------|
|         | <pre>Device(config-router-lisp-inst-serv-ipv6)# exit-service-ipv6</pre> |                                               |
| Step 20 | exit-instance-id                                                        | Exits instance configuration mode, and enters |
|         | Example:                                                                | LISP configuration mode.                      |
|         | <pre>Device(config-router-lisp-inst)# exit-instance-id</pre>            |                                               |
| Step 21 | end                                                                     | Returns to privileged EXEC mode.              |
|         | Example:                                                                |                                               |
|         | Device(config-router-lisp)# <b>end</b>                                  |                                               |

### **Configure Layer 2 VNI for Default Instance**

To configure a Layer 2 VNI for a default instance on fabric in a box device, perform this task:

|        | Command or Action                                                             | Purpose                                                                              |
|--------|-------------------------------------------------------------------------------|--------------------------------------------------------------------------------------|
| Step 1 | enable                                                                        | Enables privileged EXEC mode.                                                        |
|        | Example:                                                                      | Enter your password, if prompted.                                                    |
|        | Device> <b>enable</b>                                                         |                                                                                      |
| Step 2 | configure terminal                                                            | Enters global configuration mode.                                                    |
|        | Example:                                                                      |                                                                                      |
|        | Device# configure terminal                                                    |                                                                                      |
| Step 3 | router lisp                                                                   | Enters LISP configuration mode.                                                      |
|        | Example:                                                                      |                                                                                      |
|        | Device(config)# router lisp                                                   |                                                                                      |
| Step 4 | instance-id <i>id</i>                                                         | Specifies the instance ID.                                                           |
|        | Example:                                                                      |                                                                                      |
|        | Device(config-router-lisp)# instance-id<br>8194                               |                                                                                      |
| Step 5 | remote-rloc-probe on-route-change                                             | Specifies that the probing of remote routing                                         |
|        | Example:                                                                      | locators (RLOCs) should be done when there<br>is a route change for the remote RLOCs |
|        | <pre>Device(config-router-lisp-inst)# remote-rloc-probe on-route-change</pre> |                                                                                      |
| Step 6 | service ethernet                                                              | Enables Layer 2 network services.                                                    |
|        | Example:                                                                      |                                                                                      |
|        | Device(config-router-lisp-inst)# service<br>ethernet                          |                                                                                      |

|         | Command or Action                                                                                                    | Purpose                                                                                                    |
|---------|----------------------------------------------------------------------------------------------------|----------------------------------------------------------------------------------------------------|
| Step 7  | eid-table vlan vlan-id<br>Example:<br>Device (config-router-lisp-inst-serv-ethernet) #<br>eid-table vlan 91                                                                      | Configures the specified VLAN table for association with the configured instance.                                                                |
| Step 8  | database-mapping eid-prefix/prefix-length<br>locator-set RLOC_name<br>Example:<br>Device (config-inst-serv-ethernet-eid-table) #<br>database-mapping mac locator-set<br>rloc_set | Configures an IPv4 endpoint<br>identifier-to-routing locator (EID-to-RLOC)<br>mapping relationship and an associated traffic<br>policy for LISP. |
| Step 9  | exit<br>Example:<br>Device(config-inst-serv-ethernet-eid-table)#<br>exit                                                                                                    | Exits EID table configuration mode.                                                                                                    |
| Step 10 | <pre>exit-service-ethernet Example: Device(config-inst-serv-ethernet)# exit-service-ethernet</pre>                                                                               | Exits service Ethernet configuration mode, and enters instance configuration mode.                                                               |
| Step 11 | <pre>exit-instance-id Example: Device(config-inst)# exit-instance-id</pre>                                                                                                    | Exits instance configuration mode, and enters global configuration mode.                                                                         |
| Step 12 | exit-router-lisp<br>Example:<br>Device(config-router-lisp)#<br>exit-router-lisp                                                                                                  | Exits LISP configuration mode, and enters global configuration mode.                                                                             |
| Step 13 | end<br>Example:<br>Device(config)# end                                                                                                    | Returns to privileged EXEC mode.                                                                                                    |

### **Configure Layer 2 VNI for User-Defined VRF**

To configure Layer 2 VNI for user-defined VRF on a fabric in a box device, perform this task:

|        | Command or Action | Purpose                           |
|--------|-------------------|-----------------------------------|
| Step 1 | enable            | Enables privileged EXEC mode.     |
|        | Example:          | Enter your password, if prompted. |
|        | Device> enable    |                                   |

|          | Command or Action                                                    | Purpose                                                                                    |
|----------|----------------------------------------------------------------------|--------------------------------------------------------------------------------------------|
| Step 2   | configure terminal                                                   | Enters global configuration mode.                                                          |
|          | Example:                                                             |                                                                                            |
|          | Device# configure terminal                                           |                                                                                            |
| Step 3   | router lisp                                                          | Enters LISP configuration mode.                                                            |
|          | Example:                                                             |                                                                                            |
|          | Device(config)# router lisp                                          |                                                                                            |
| Step 4   | instance-id <i>id</i>                                                | Specifies the instance ID of the user-defined                                              |
|          | Example:                                                             | instance.                                                                                  |
|          | Device(config-router-lisp)# instance-id<br>8197                      |                                                                                            |
| Step 5   | remote-rloc-probe on-route-change                                    | Specifies that the probing of remote local                                                 |
|          | Example:                                                             | routing locators (RLOCs) should be done when<br>there are routing changes for remote RLOCs |
|          | Device (config-router-lisp-inst) #                                   |                                                                                            |
| <u> </u> | · / /                                                                |                                                                                            |
| Step 6   |                                                                      | Enables Layer 2 network services.                                                          |
|          | Example:                                                             |                                                                                            |
|          | ethernet                                                             |                                                                                            |
| Step 7   | eid-table vlan vlan-id                                               | Configures the specified VLAN table for                                                    |
|          | Example:                                                             | association with the configured instance.                                                  |
|          | Device (config-router-lisp-inst-serv-ethernet) #                     |                                                                                            |
|          | eld-table vian 50                                                    |                                                                                            |
| Step 8   | database-mapping eid-prefix/prefix-length                            | Configures an IPv4 endpoint<br>identifier-to-routing locator (FID-to-RI OC)                |
|          | Example:                                                             | mapping relationship and an associated traffic                                             |
|          | Device (config-inst-serv-ethernet-eid-table) #                       | policy for LISP.                                                                           |
|          | database-mapping mac locator-set                                     |                                                                                            |
| Stop 0   |                                                                      | Evite EID table configuration mode                                                         |
| Steh 2   |                                                                      | Exits EID table configuration mode.                                                        |
|          | <b>Example:</b><br>Device (config-inst-serv-ethernet-eid-table) #    |                                                                                            |
|          | exit                                                                 |                                                                                            |
| Step 10  | exit-service-ethernet                                                | Exits service Ethernet configuration mode, and                                             |
|          | Example:                                                             | enters instance configuration mode.                                                        |
|          | Device(config-router-lisp-inst-serv-ethernet)# exit-service-ethernet |                                                                                            |

|         | Command or Action                                            | Purpose                                       |  |
|---------|--------------------------------------------------------------|-----------------------------------------------|--|
| Step 11 | exit-instance-id                                             | Exits instance configuration mode, and enters |  |
|         | Example:                                                     | global configuration mode.                    |  |
|         | <pre>Device(config-router-lisp-inst)# exit-instance-id</pre> |                                               |  |
| Step 12 | exit-router-lisp                                             | Exits LISP configuration mode, and enters     |  |
|         | Example:                                                     | global configuration mode.                    |  |
|         | Device(config-router-lisp)# exit-router-lisp                 |                                               |  |
| Step 13 | end                                                          | Returns to privileged EXEC mode.              |  |
|         | Example:                                                     |                                               |  |
|         | Device(config)# <b>end</b>                                   |                                               |  |

## **Configure BGP**

To configure BGP on a fabric in a box device, perform this task:

|        | Command or Action                                                                                     | Purpose                                                                                                    |  |
|--------|----------------------------------------------------------------------------------------------------|----------------------------------------------------------------------------------------------------|--|
| Step 1 | enable                                                                                                | Enables privileged EXEC mode.                                                                                                    |  |
|        | Example:                                                                                              | Enter your password, if prompted.                                                                                                    |  |
|        | Device> enable                                                                                        |                                                                                                    |  |
| Step 2 | configure terminal                                                                                    | Enters global configuration mode.                                                                                                    |  |
|        | <b>Example:</b><br>Device# configure terminal                                                         |                                                                                                    |  |
| Step 3 | <pre>router bgp autonomous-system-number<br/>Example:<br/>Device(config)# router bgp 700</pre>        | Configures a BGP routing process, and enters<br>router configuration mode for the specified<br>routing process.<br>Use the <i>autonomous-system-number</i> argument<br>to specify an integer, from 0 and 65534, that<br>identifies the device to other BGP speakers.                                                              |  |
| Step 4 | <pre>bgp router-id ip-address Example: Device(config-router)# bgp router-id interface Loopback0</pre> | <ul> <li>(Optional) Configures a fixed 32-bit router ID as the identifier of the local device running BGP.</li> <li>Use the <i>ip-address</i> argument to specify a unique router ID within the network.</li> <li>Note Configuring a router ID using the bgp router-id command resets all active BGP peering sessions.</li> </ul> |  |

|         | Command or Action                                                                      | Purpose                                                                                                    |  |  |
|---------|----------------------------------------------------------------------------------------|----------------------------------------------------------------------------------------------------|--|--|
| Step 5  | bgp log-neighbor-changes<br>Example:                                                   | (Optional) Enables logging of BGP neighbor<br>status changes (up or down) and neighbor<br>resets.                                                                                                    |  |  |
|         | log-neighbor-changes                                                                   | Use this command for troubleshooting network<br>connectivity problems and measuring network<br>stability. Unexpected neighbor resets might<br>indicate high error rates or high packet loss in<br>the network and should be investigated. |  |  |
| Step 6  | bgp graceful-restart                                                                   | Enables the BGP graceful restart capability                                                                                                    |  |  |
|         | Example:<br>Device(config-router)# bgp<br>graceful-restart                             | giobany for an DOT neighbors.                                                                                                    |  |  |
| Step 7  | address-family {ipv4   ipv6}                                                           | Specifies the address family, and enters address family configuration mode.                                                                                                    |  |  |
|         | Device(config-router)# address-family<br>ipv4                                          | • <b>ipv4</b> : Specifies the address family as IPv4.                                                                                                    |  |  |
|         |                                                                                        | • <b>ipv6</b> : Specifies the address family as IPv6.                                                                                                    |  |  |
| Step 8  | bgp aggregate-timer seconds                                                            | Sets the interval at which BGP routes will be aggregated or to disable timer-based route                                                                                                    |  |  |
|         | <pre>Example:<br/>Device(config-router-af)# bgp<br/>aggregate-timer 0</pre>            | aggregation.                                                                                                    |  |  |
| Step 9  | network network-number mask network-mask                                               | Specifies a network as local to this autonomous system and adds it to the BGP routing table.                                                                                                    |  |  |
|         | Device(config-router-af)# <b>network</b><br>10.91.1.0 mask 255.255.255.0               |                                                                                                    |  |  |
|         | Device(config-router-af)# network<br>172.16.1.68 mask 255.255.255.255                  |                                                                                                    |  |  |
| Step 10 | aggregate-address address mask                                                         | Creates an aggregate entry in a BGP database.                                                                                                    |  |  |
|         | Example:                                                                               | • summary-only: Filters all more-specific routes from updates.                                                                                                    |  |  |
|         | Device(config-router-af)#<br>aggregate-address 10.91.1.0<br>255.255.255.0 summary-only |                                                                                                    |  |  |
| Step 11 | exit-address-family<br>Example:                                                        | Exits address family configuration mode, and enters router configuration mode.                                                                                                    |  |  |
|         | Device(config-router-af)# exit-address-family                                          |                                                                                                    |  |  |

| Command or Action |                                                                                                    | Purpose                                                                                                    |  |  |
|-------------------|----------------------------------------------------------------------------------------------------|----------------------------------------------------------------------------------------------------|--|--|
| Step 12           | address-family { ipv4   ipv6 } [vrf vrf-name ]<br>Example:                                                                                                    | Enters address family configuration mode to configure routing sessions that use address family-specific command configurations.                                                                |  |  |
|                   | <pre>Device(config-router)# address-family ipv4 vrf VN3 Device(config-router)# address-family ipv6 vrf VN3</pre>                                                                                                    | Use the <b>vrf</b> option to specify the VRF instance<br>with which the subsequent address family<br>configuration commands are associated.                                                    |  |  |
| Step 13           | bgp aggregate-timer secondsExample:                                                                                                    | Configures the interval at which the BGP routes are aggregated.                                                                                                    |  |  |
|                   | Device(config-router-af)# bgp<br>aggregate-timer 0                                                                                                    | A value of 0 (zero) disables timer-based<br>aggregation and starts aggregation<br>immediately.                                                                                                 |  |  |
| Step 14           | <b>network</b> network-number [mask<br>network-mask] [route-map route-map-name]                                                                                                    | Specifies the network to be advertised by BGP and adds it to the BGP routing table.                                                                                                    |  |  |
|                   | Example:<br>Device (config-router-af) # network<br>10.20.1.0 mask 255.255.252<br>Device (config-router-af) # network<br>10.50.1.0 mask 255.255.255.0<br>Device (config-router-af) # network<br>2001:DB8:20::/126<br>Device (config-router-af) # network<br>2001:DB8:2050::/64 | • For exterior protocols, the <b>network</b><br>command controls which networks are<br>advertised. Interior protocols use the<br><b>network</b> command to determine where<br>to send updates. |  |  |
| Step 15           | aggregate-address address mask summary-only                                                                                                    | Creates an aggregate entry in a BGP database.                                                                                                    |  |  |
|                   | Example:<br>Device(config-router-af)#<br>aggregate-address 10.50.1.0<br>255.255.255.0 summary-only<br>Device(config-router-af)#<br>aggregate-address 2001:DB8:2050::/64<br>summary-only                                                                                       | routes from updates.                                                                                                    |  |  |
| Step 16           | exit-address-family                                                                                                    | Exits address family configuration mode, and                                                                                                    |  |  |
|                   | <pre>Example: Device(config-router-af)# exit-address-family</pre>                                                                                                    | enters router configuration mode.                                                                                                    |  |  |
| Step 17           | end                                                                                                    | Returns to privileged EXEC mode.                                                                                                    |  |  |
|                   | <pre>Example: Device(config-router)# end</pre>                                                                                                    |                                                                                                    |  |  |

### **Configure Route-Map**

To configure a route-map for a fabric in a box device, perform this task:

### Procedure

|        | Command or Action                                                   | Purpose                                                                     |
|--------|---------------------------------------------------------------------|-----------------------------------------------------------------------------|
| Step 1 | enable                                                              | Enables privileged EXEC mode.                                               |
|        | Example:                                                            | Enter your password, if prompted.                                           |
|        | Device> enable                                                      |                                                                             |
| Step 2 | configure terminal                                                  | Enters global configuration mode.                                           |
|        | Example:                                                            |                                                                             |
|        | Device# configure terminal                                          |                                                                             |
| Step 3 | route-map     map-name     [permit   deny ]       [sequence-number] | Configures a route map for the BGP and enters route map configuration mode. |
|        | Example:                                                            | Route map entries are read in order. You can                                |
|        | <pre>Device(config)# route-map LISP_TO_BGP permit 10</pre>          | identify the order using the <i>sequence_number</i> argument.               |
| Step 4 | description description                                             | Adds a description for the route map.                                       |
|        | Example:                                                            |                                                                             |
|        | <pre>Device(config-route-map)# description prefixes_learnt</pre>    |                                                                             |
| Step 5 | set as-path tag                                                     | Modifies an autonomous system path for BGP                                  |
|        | Example:                                                            | routes.                                                                     |
|        | Device(config-route-map)# <b>set as-path tag</b>                    |                                                                             |
| Step 6 | end                                                                 | Returns to privileged EXEC mode.                                            |
|        | Example:                                                            |                                                                             |
|        | Device(config-route-map)# <b>end</b>                                |                                                                             |

## **Configuration Example for a Fabric in a Box Device**

This example shows a sample configuration for a fabric in a box construct in the LISP VXLAN fabric depicted in the Figure 1: LISP VXLAN Topology for Fabric in a Box.

The topology has a fabric in a box containing an edge node, control plane node, and border node on the same device. The fabric in a box device connects to an upstream router.

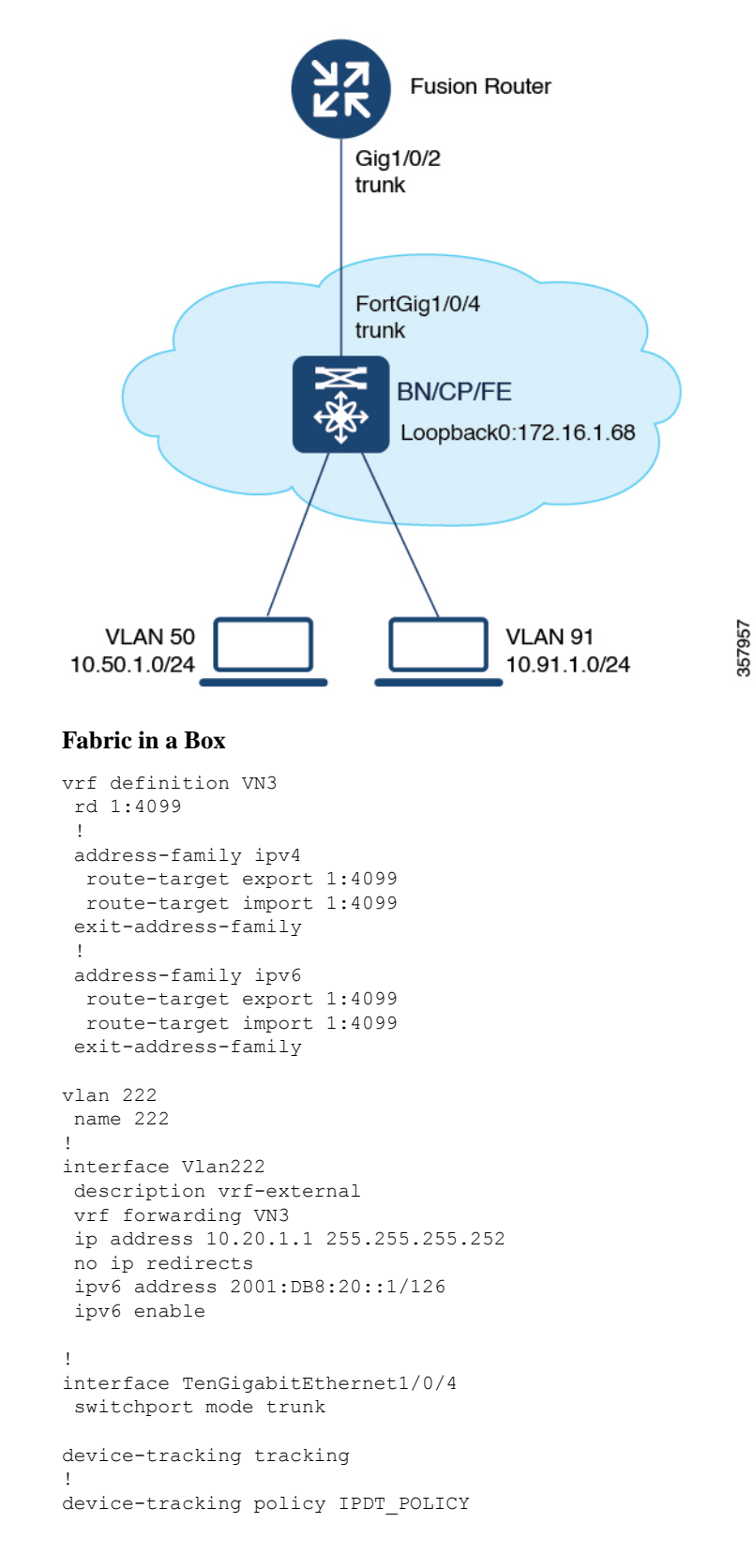

Figure 1: LISP VXLAN Topology for Fabric in a Box

```
no protocol udp
tracking enable
I.
interface TenGigabitEthernet1/0/5
device-tracking attach-policy IPDT POLICY
T.
ipv6 nd raguard
ipv6 dhcp guard
1
vlan 50
name AVlan50
1
vlan 91
name AVlan91
1
interface Vlan50
description server1
mac-address 0000.0c9f.f18e
vrf forwarding VN3
ip address 10.50.1.1 255.255.255.0
ip helper-address 172.16.2.2
no ip redirects
ipv6 address 2001:DB8:2050::1/64
ipv6 enable
ipv6 nd dad attempts 0
ipv6 nd prefix 2001:DB8:2050::/64 2592000 604800 no-autoconfig
ipv6 nd managed-config-flag
 ipv6 nd other-config-flag
ipv6 nd router-preference High
ipv6 dhcp relay destination 2001:DB8:2::2
ipv6 dhcp relay source-interface Vlan50
ipv6 dhcp relay trust
 no lisp mobility liveness test
lisp mobility AVlan50-IPV4
lisp mobility AVlan50-IPV6
no autostate
1
interface Vlan91
description default-interface
mac-address 0000.0c9f.f984
ip address 10.91.1.1 255.255.255.0
ip helper-address 172.16.2.2
no ip redirects
no lisp mobility liveness test
lisp mobility AVlan91-IPV4
no autostate
1
ip dhcp relay information option
ip dhcp snooping vlan 50,91
ip dhcp snooping
router lisp
locator-table default
 locator-set default etr locator
 IPv4-interface Loopback0 priority 10 weight 10
 exit-locator-set
 1
locator-set rloc set
 IPv4-interface Loopback0 priority 10 weight 10
  auto-discover-rlocs
  exit-locator-set
 1
locator default-set rloc set
```

L

```
service ipv4
encapsulation vxlan
map-cache publications
import publication publisher 172.16.1.68
itr map-resolver 172.16.1.68
etr map-server 172.16.1.68 key 7 auth-key
etr map-server 172.16.1.68 proxy-reply
etr
sgt
route-export publications
distance publications 250
proxy-etr
proxy-itr 172.16.1.68
map-server
map-resolver
exit-service-ipv4
service ipv6
encapsulation vxlan
map-cache publications
import publication publisher 172.16.1.68
itr map-resolver 172.16.1.68
etr map-server 172.16.1.68 key 7 auth-key
etr map-server 172.16.1.68 proxy-reply
etr
sgt
route-export publications
distance publications 250
proxy-etr
proxy-itr 172.16.1.68
map-server
map-resolver
exit-service-ipv6
Т
service ethernet
itr map-resolver 172.16.1.68
itr
etr map-server 172.16.1.68 key 7 auth-key
etr map-server 172.16.1.68 proxy-reply
etr
map-server
map-resolver
exit-service-ethernet
1
instance-id 4097
remote-rloc-probe on-route-change
dynamic-eid AVlan91-IPV4
 database-mapping 10.91.1.0/24 locator-set rloc_set
 exit-dynamic-eid
1
service ipv4
 eid-table default
 map-cache 10.91.1.0/24 map-request
 exit-service-ipv4
1
exit-instance-id
!
instance-id 4099
remote-rloc-probe on-route-change
dynamic-eid AVlan50-IPV4
 database-mapping 10.50.1.0/24 locator-set rloc set
```

```
exit-dynamic-eid
  1
  dynamic-eid AVlan50-IPV6
  database-mapping 2001:DB8:2050::/64 locator-set rloc set
  exit-dvnamic-eid
 service ipv4
  eid-table vrf VN3
  database-mapping 0.0.0.0/0 locator-set default etr local default-etr local
  exit-service-ipv4
  1
 service ipv6
  eid-table vrf VN3
  database-mapping ::/0 locator-set default etr local default-etr local
  exit-service-ipv6
  1
 exit-instance-id
 1
 1
instance-id 8194
 remote-rloc-probe on-route-change
 service ethernet
  eid-table vlan 91
  database-mapping mac locator-set rloc set
  exit-service-ethernet
  1
 exit-instance-id
 I.
 Т
instance-id 8197
 remote-rloc-probe on-route-change
 service ethernet
  eid-table vlan 50
  database-mapping mac locator-set rloc set
  exit-service-ethernet
  1
 exit-instance-id
 1
 Т
 site site uci
 description map-server1
 authentication-key 7 auth-key
 eid-record instance-id 4097 0.0.0.0/0 accept-more-specifics
 eid-record instance-id 4097 10.91.1.0/24 accept-more-specifics
 eid-record instance-id 4099 0.0.0.0/0 accept-more-specifics
 eid-record instance-id 4099 10.50.1.0/24 accept-more-specifics
 eid-record instance-id 4099 ::/0 accept-more-specifics
 eid-record instance-id 4099 2001:DB8:2050::/64 accept-more-specifics
 eid-record instance-id 8194 any-mac
 eid-record instance-id 8197 any-mac
 allow-locator-default-etr instance-id 4097 ipv4
 allow-locator-default-etr instance-id 4099 ipv4
 allow-locator-default-etr instance-id 4099 ipv6
 exit-site
ipv4 locator reachability minimum-mask-length 32
ipv4 source-locator Loopback0
exit-router-lisp
I
router bgp 700
bgp router-id interface Loopback0
bgp log-neighbor-changes
```

```
bgp graceful-restart
 1
 address-family ipv4
 bgp redistribute-internal
 bgp aggregate-timer 0
 network 10.91.1.0 mask 255.255.255.0
 network 172.16.1.68 mask 255.255.255.255
 aggregate-address 10.91.1.0 255.255.255.0 summary-only
 redistribute lisp metric 10 route-map LISP TO BGP
 exit-address-family
 1
 1
 address-family ipv4 vrf VN3
 bgp aggregate-timer 0
 network 10.20.1.0 mask 255.255.255.252
 network 10.50.1.0 mask 255.255.255.0
 aggregate-address 10.50.1.0 255.255.255.0 summary-only
 redistribute lisp metric 10 route-map LISP_TO_BGP
 exit-address-family
 address-family ipv6 vrf VN3
 redistribute lisp metric 10 route-map LISP TO BGP
 bgp aggregate-timer 0
 network 2001:DB8:20::/126
 network 2001:DB8:2050::/64
 aggregate-address 2001:DB8:2050::/64 summary-only
 exit-address-family
!
1
route-map LISP TO BGP permit 10
description prefixes learnt
set as-path tag
!
```

### Verify Fabric in a Box

This section provides sample outputs for the show commands on the fabric edge nodes in the topology shown Figure 1: LISP VXLAN Topology for Fabric in a Box. In the topology, 172.16.1.68 is the loopback0 of the fabric in a box device. VLAN 50 has a subnet of 10.50.1.0/24 and VLAN 91 has a subnet of 10.91.1.0/24.

| FabricInABox# sh                                      | how ip interface | brief   i | LISP      |        |       |
|-------------------------------------------------------|------------------|-----------|-----------|--------|-------|
| L2LISP0                                               | 172.16.1.        | .68       | YES unset | up     | up    |
| L2LISP0.8194                                          | 172.16.1.        | .68       | YES unset | up     | up    |
| L2LISP0.8197                                          | 172.16.1.        | .68       | YES unset | up     | up    |
| LISP0                                                 | unassigne        | ed        | YES unset | up     | up    |
| LISP0.4097                                            | 172.16.1.        | .68       | YES unset | up     | up    |
| LISP0.4099                                            | 10.50.1.1        | L         | YES unset | up     | up    |
| FabricInABox#                                         |                  |           |           |        |       |
| FabricInABox# show lisp session                       |                  |           |           |        |       |
| Sessions for VRF default, total: 3, established: 2    |                  |           |           |        |       |
| Peer                                                  | 5                | State     | Up/Down   | In/Out | Users |
| 172.16.1.68:4342                                      | 2                | Up        | 03:37:52  | 38/23  | 11    |
| 172.16.1.68:2473                                      | 37               |           |           |        |       |
|                                                       |                  |           |           |        |       |
| FabricInABox# show lisp session 172.16.1.68 port 4342 |                  |           |           |        |       |

1......

| Peer address:  | 172.16.1.68:4342  |
|----------------|-------------------|
| Local address: | 172.16.1.68:24737 |

up

up

up

up

Session Type: Active Up (03:40:02) Session State: Messages in/out: 38/23 Bytes in/out: 1830/1676 0 Fatal errors: Rcvd unsupported: 0 Rcvd invalid VRF: 0 Rcvd override: 0 Rcvd malformed: 0 Sent deferred: 0 SSO redundancy: N/A Auth Type: None Accepting Users: 0 Users: 11 Type In/Out ID State Pubsub subscriber lisp 0 IID 4097 AFI IPv4 3/2 Established ETR Reliable Registration lisp 0 IID 16777214 AFI IPv4 2/2 TCP ETR Reliable Registration lisp 0 IID 4099 AFI IPv4 3/3 TCP Pubsub subscriber lisp 0 IID 4099 AFI IPv4 6/2 Established 3/3 ETR Reliable Registration lisp 0 IID 4099 AFI IPv6 TCP Pubsub subscriber lisp 0 IID 4099 AFI IPv6 6/2 Established ETR Reliable Registration lisp 0 IID 8194 AFI MAC 2/4 TCP Pubsub subscriber lisp 0 IID 8194 AFI MAC 2/0 Off ETR Reliable Registration lisp 0 IID 8197 AFI MAC 2/4 TCP Pubsub subscriber lisp 0 IID 8197 AFI MAC 2/0 Off 1/1 Capability Exchange N/A waiting FabricInABox# FabricInABox#show lisp session 172.16.1.68 port 24737 Peer address: 172.16.1.68:24737 Local address: 172.16.1.68:4342 Session Type: Passive Session State: Up (03:44:54) Messages in/out: 23/38 Bytes in/out: 1676/1830 Fatal errors: 0 Rcvd unsupported: 0 Rcvd invalid VRF: 0 Royd override: 0 Rcvd malformed: 0 Sent deferred: 1 SSO redundancy: synchronized Auth Type: None Accepting Users: 1 Users: 9 In/Out Туре ΤD State Capability Exchange N/A 1/1 waiting Pubsub publisher lisp 0 IID 4097 AFI IPv4 2/2 working 2/5lisp 0 IID 4099 AFI IPv4 Pubsub publisher working Pubsub publisher lisp 0 IID 4099 AFI IPv6 2/5 working MS Reliable Registration lisp 0 IID 16777214 AFI IPv4 2/2 waiting WLC subscription received 2/3 MS Reliable Registration lisp 0 IID 4099 AFI IPv4 waiting WLC subscription received 2/3 MS Reliable Registration lisp 0 IID 4099 AFI IPv6 waiting WLC subscription received MS Reliable Registration lisp 0 IID 8194 AFI MAC 2/2 waiting WLC subscription received MS Reliable Registration lisp 0 IID 8197 AFI MAC 2/2 waiting

WLC subscription received

FabricInABox#

```
FabricInABox# show lisp site
LISP Site Registration Information
* = Some locators are down or unreachable
# = Some registrations are sourced by reliable transport
Site Name
              Last
                        Up
                               Who Last
                                                    Inst
                                                             EID Prefix
              Register
                               Registered
                                                   ID
site uci
                               --
                                                    4097
                                                            0.0.0.0/0
              never
                        no
                               ___
                                                    4097
                                                             10.91.1.0/24
              never
                        no
              never
                        no
                               ___
                                                    4099
                                                             0.0.0/0
              never
                        no
                               ___
                                                    4099
                                                             10.50.1.0/24
                               ___
                                                   4099
                                                             ::/0
              never
                        no
                               --
                                                   4099
                                                             2001:DB8:2050::/64
              never
                        no
FabricInABox#
FabricInABox# show lisp site name site_uci
Site name: site uci
Description: <description>
Allowed configured locators: any
Allowed EID-prefixes:
  EID-prefix: 0.0.0.0/0 instance-id 4097
    First registered:
                         never
   Last registered:
                         never
   Routing table tag:
                       0
   Origin:
                        Configuration, accepting more specifics
   Merge active:
                         No
    Proxy reply:
                         No
    Skip Publication:
                         No
   Force Withdraw:
                        No
   TTL:
                         00:00:00
   State:
                         unknown
   Extranet IID:
                         Unspecified
    Registration errors:
     Authentication failures:
                                0
     Allowed locators mismatch: 0
   No registrations.
  EID-prefix: 10.91.1.0/24 instance-id 4097
   First registered:
                        never
   Last registered:
                         never
   Routing table tag:
                         0
                         Configuration, accepting more specifics
   Origin:
   Merge active:
                         No
    Proxy reply:
                         No
                        No
   Skip Publication:
                        No
   Force Withdraw:
                         00:00:00
   TTL:
                         unknown
   State:
    Extranet IID:
                         Unspecified
   Registration errors:
     Authentication failures:
                                0
     Allowed locators mismatch: 0
   No registrations.
  EID-prefix: 0.0.0.0/0 instance-id 4099
   First registered:
                        never
   Last registered:
                         never
   Routing table tag:
                         0
                         Configuration, accepting more specifics
   Origin:
   Merge active:
                         No
```

```
Proxy reply:
                         No
   Skip Publication:
                         No
    Force Withdraw:
                        No
   TTL:
                         00:00:00
   State:
                         unknown
    Extranet IID:
                         Unspecified
   Registration errors:
     Authentication failures: 0
     Allowed locators mismatch: 0
   No registrations.
  EID-prefix: 10.50.1.0/24 instance-id 4099
   First registered:
                        never
   Last registered:
                         never
   Routing table tag:
                       0
                         Configuration, accepting more specifics
   Origin:
   Merge active:
                         No
   Proxy reply:
                         No
   Skip Publication:
                         No
   Force Withdraw:
                        No
                         00:00:00
   TTL:
    State:
                         unknown
   Extranet IID:
                         Unspecified
   Registration errors:
     Authentication failures:
                                0
     Allowed locators mismatch: 0
   No registrations.
  EID-prefix: ::/0 instance-id 4099
   First registered: never
   Last registered:
                         never
                       0
   Routing table tag:
   Origin:
                         Configuration, accepting more specifics
   Merge active:
                         No
   Proxy reply:
                         No
   Skip Publication:
                        No
                       No
   Force Withdraw:
   TTL:
                         00:00:00
    State:
                         unknown
   Extranet IID:
                         Unspecified
   Registration errors:
     Authentication failures:
                                0
     Allowed locators mismatch: \ensuremath{\texttt{0}}
   No registrations.
  EID-prefix: 2001:DB8:2050::/64 instance-id 4099
   First registered:
                       never
   Last registered:
                         never
   Routing table tag:
                         0
    Origin:
                         Configuration, accepting more specifics
   Merge active:
                         No
   Proxy reply:
                         No
    Skip Publication:
                        No
   Force Withdraw:
                         No
                         00:00:00
   TTL:
    State:
                         unknown
   Extranet IID:
                         Unspecified
   Registration errors:
     Authentication failures:
                                0
     Allowed locators mismatch: 0
   No registrations.
FabricInABox#
```

```
FabricInABox# show lisp instance-id 4099 ipv4 database
LISP ETR IPv4 Mapping Database for LISP 0 EID-table vrf VN3 (IID 4099), LSBs: 0x1
Entries total 2, no-route 1, inactive 0, do-not-register 1
0.0.0.0/0, locator-set DEFAULT ETR LOCATOR *** NO ROUTE TO EID PREFIX ***, default-ETR
  Uptime: 03:48:45, Last-change: 03:48:45
  Domain-ID: local
 Metric: -
  Service-Insertion: N/A
  Locator Pri/Wgt Source
                               State
  172.16.1.68 10/10 cfg-intf site-self, reachable
10.50.1.1/32, dynamic-eid AVlan50-IPV4, do not register, inherited from default locator-set
 rloc set1, auto-discover-rlocs
  Uptime: 03:33:23, Last-change: 03:33:23
 Domain-ID: local
  Service-Insertion: N/A
  Locator Pri/Wgt Source
                               State
 172.16.1.68 10/10 cfg-intf site-self, reachable
FabricInABox#
FabricInABox# show lisp instance-id 4099 ipv4 map-cache
LISP IPv4 Mapping Cache for LISP 0 EID-table vrf VN3 (IID 4099), 4 entries
0.0.0.0/0, uptime: 00:00:00, expires: 00:00:59, via away, send-map-request
 Negative cache entry, action: send-map-request
10.0.0.0/11, uptime: 03:47:45, expires: 00:09:16, via map-reply, forward-native
 Negative cache entry, action: forward-native
10.50.1.0/24, uptime: 03:49:03, expires: never, via dynamic-EID, send-map-request
  Negative cache entry, action: send-map-request
128.0.0.0/1, uptime: 03:48:45, expires: 00:09:03, via map-reply, forward-native
 Negative cache entry, action: forward-native
FabricInABox#
FabricInABox# show lisp instance-id 8194 ethernet database
LISP ETR MAC Mapping Database for LISP 0 EID-table Vlan 91 (IID 8194), LSBs: 0x1
Entries total 2, no-route 0, inactive 0, do-not-register 2
0000.0c9f.f984/48, dynamic-eid Auto-L2-group-8194, do not register, inherited from default
locator-set rloc set1, auto-discover-rlocs
 Uptime: 03:39:05, Last-change: 03:39:05
  Domain-ID: local
 Service-Insertion: N/A
 Locator Pri/Wgt Source
                               State
  172.16.1.68 10/10 cfg-intf site-self, reachable
ecld.8b0a.b6d9/48, dynamic-eid Auto-L2-group-8194, do not register, inherited from default
 locator-set rloc set1, auto-discover-rlocs
  Uptime: 03:39:07, Last-change: 03:39:07
  Domain-ID: local
  Service-Insertion: N/A
  Locator Pri/Wgt Source
                              State
  172.16.1.68 10/10 cfg-intf site-self, reachable
FabricInABox#
FabricInABox# show lisp instance-id 8197 ethernet database
LISP ETR MAC Mapping Database for LISP 0 EID-table Vlan 50 (IID 8197), LSBs: 0x1
Entries total 2, no-route 0, inactive 0, do-not-register 2
0000.0c9f.f18e/48, dynamic-eid Auto-L2-group-8197, do not register, inherited from default
 locator-set rloc set1, auto-discover-rlocs
 Uptime: 03:39:48, Last-change: 03:39:48
  Domain-ID: local
```

Service-Insertion: N/A Locator Pri/Wgt Source State 172.16.1.68 10/10 cfg-intf site-self, reachable ecld.8b0a.b6e8/48, dynamic-eid Auto-L2-group-8197, do not register, inherited from default locator-set rloc\_set1, auto-discover-rlocs Uptime: 03:39:50, Last-change: 03:39:50 Domain-ID: local Service-Insertion: N/A Locator Pri/Wgt Source State 172.16.1.68 10/10 cfg-intf site-self, reachable FabricInABox#

FabricInABox# show lisp vrf VN3 routeRoute prefixIn RIB Sources10.50.1.1/32NoDynamic EID2001:DB8:2050::1/128NoDynamic EIDFabricInABox#FabricInABox#Dynamic EID